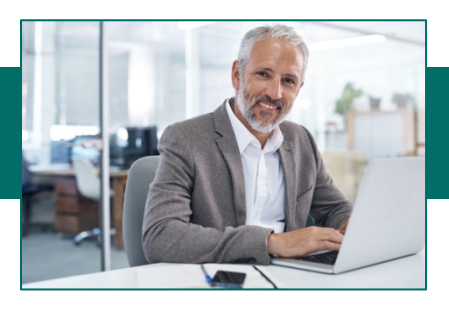

# **Creating ACH Transactions**

There are two ways to send an ACH file within Online Business Banking which depends on what options you selected on your enrollment form. If you do not have software that creates NACHA formatted files than you will follow the instructions under Section I. If you have software that will create a NACHA formatted file, you will follow the instructions under Section II.

# I. Create an ACH file within Online Business Banking

### A. Create an ACH Batch Template

### 1. From the Drop-Down Menu select ACH Admin then Batches.

| Dashboard<br>Support Center                       |     | Online Business       | Banking |
|---------------------------------------------------|-----|-----------------------|---------|
| ACH Admin<br>ACH Admin<br>Activity<br>Admin Sites | ACH | ACH Map<br>Definition | Batches |

2. Select an Available Company then click Add a Batch.

| Detek | Colochion |
|-------|-----------|
| Batch | Selection |

| Search                        | Results            |            |                      |         |      |      | Add a  | Batch   |
|-------------------------------|--------------------|------------|----------------------|---------|------|------|--------|---------|
| Available Companies:          | Company: 133333333 | 3 LUNA AP  | ARTMENTS ACH Batches |         |      |      |        |         |
| T1333333333 - LUNA APARTMENTS | Batch              | Name       |                      | Details | Edit | Сору | Delete | Entries |
| Filter By Batch Code.         | Dues               | Dues Pmt W | /D                   | þ       | Þ    |      | 8      | 1       |

**TIP:** If you want to setup a recurring batch, click the "Add a Recurring Payment" button to define a schedule for the batch to be automatically activated by the system on a recurring basis.

- 3. Enter Batch Code and Batch Name.
- 4. Select the transaction type from the dropdown menu and fill in the Entry Description.
- 5. Select your Offset Account. This is your BankFinancial account that will either be debited or credited depending on the type of transactions you originate.

| Add a Batch               |                           |                         |
|---------------------------|---------------------------|-------------------------|
|                           |                           | Add a Recurring Payment |
| Add a Batch to Company: 1 | 333333333 LUNA APARTMENTS |                         |
| * Batch Code (12):        |                           |                         |
| * Batch Name (25):        |                           |                         |
| * Transaction Type:       | Select a Transaction Type | ~                       |
| * Entry Description (10): |                           |                         |
| * Offset Account:         | Not Applicable            | ×                       |
| Discretionary Data (20):  |                           |                         |
| Create Prenote:           |                           |                         |

| Add Batch | Clear | Cancel |
|-----------|-------|--------|
|           | -     | _      |

### Description of fields – the batch identifier

Batch Code - User-defined code that you create for your reference

Batch Name - description of the batch

<u>Transaction Type</u> - PPD for debits & credits to personal accounts or CCD for business to business payments

Entry Description - description that will appear on receiver's statement

<u>Offset Acct</u> – The account that will be debited or credited for the funds sent to the participants in the file.

Discretionary Data - Optional additional information that describes batch template.

- 6. If the batch should be a Pre-note, keep the checkmark in the box. If it is not a Pre-note, remove the checkmark.
- 7. *Click Add Batch.* Repeat process for multiple templates (i.e. Salary Payroll, Hourly Payroll, Payables).

Approve the Batch template if approval is required: ACH Admin, Template Approval Service.

### **B.** Create Participants and add them to the Batch Template

- 1. From the Drop-Down Menu select ACH Admin then Batches.
- 2. Select an Available Company, choose a Batch Template.
- 3. Click on the Entries icon.

Batch Selection

| Search                | Results            |            |                      |                                                 |      |      | Add a  | Batch   |
|-----------------------|--------------------|------------|----------------------|-------------------------------------------------|------|------|--------|---------|
| Available Companies:  | Company: 133333333 | 3 LUNA AP  | ARTMENTS ACH Batches |                                                 |      |      |        |         |
| Eilter By Bateb Code: | Batch              | Name       |                      | Details                                         | Edit | Сору | Delete | Entries |
| Finer by batch code.  | Dues               | Dues Pmt W | Ø                    | ja karakara karakara karakara karakara karakara | Þ    |      | 8      | 2       |

4. Enter the participant details, name, ID, bank information, transaction type and amount. The **Addend Input Screen** is not required. Select No Addenda if you are not entering any freeform addenda information. The Addenda Record is usually not shown on the receiver's statement.

| - Add Transaction Entry |                                 |
|-------------------------|---------------------------------|
|                         |                                 |
| * Type:                 | Credit   Debit  Create Prenote: |
| * Name (22):            | Disc. Data (2)                  |
| * ID Number (15):       |                                 |
| * Account Number (17):  |                                 |
| * Bank ABA (9):         |                                 |
| * Account Type:         | Checking                        |
| * Amount (11):          |                                 |
| * Addenda Input Screen: | Select Addenda Input Screen     |
| Addendum:               | Add Addenda                     |
|                         |                                 |

Add Entry to Batch Clear

- 5. *Click the Add Entry to Batch button,* click ok to confirm. Repeat process for additional participants.
- 6. *Click Update Batch* at the bottom of the page to permanently save changes.

Update Batch Reset Page Return to Batch Selection Page

If ACH approval is required, *click Approve the Batch template* once participants are added: ACH Admin, Template Approval Service.

Note: If your company requires dual approval, another user may need to approve the batch.

### C. Activate the ACH Batch

- 1. From the Drop-Down Menu select ACH then ACH Batch Activation.
- 2. Select the ACH Company ID and click on Display Batches.

**Batch Activation Selection** 

| S | earch                                                  |
|---|--------------------------------------------------------|
| A | vailable Companies:                                    |
|   | All Companies<br>1333333333333333333333333333333333333 |
|   | Display Batches                                        |

### 3. *Click the Edit icon* to view and update the details of the batch prior to activation.

| Company:13333333333 - LUN | IA APARTMENTS          |            |                |             |         |
|---------------------------|------------------------|------------|----------------|-------------|---------|
| Select 1333333333 Batches |                        |            |                |             |         |
| Dues - Dues Pmt W/D       | *Effective Entry Date: |            | Total Debits:  | (1) \$143.2 |         |
|                           | Descriptive Date:      | 01/13/2017 | Total Credits: | (1) \$25.0  | 0 Edit: |
|                           | Transaction Type:      | PPD+CD     |                |             |         |
| Activate Selected R       | eset                   |            |                |             |         |

 To make changes to the batch entries, check the boxes next to the participants that need to be updated and click Edit Selected.

Transaction Entries

| Batch: Dues - | latch: Dues - Dues Pmt W/D (PPD+CD)                                                                    |             |           |           |           |          |          |      |              |
|---------------|----------------------------------------------------------------------------------------------------|-------------|-----------|-----------|-----------|----------|----------|------|--------------|
|               | *Offset Account: 7047003401 - Receipts Account (USD)                                                   |             |           |           |           |          |          |      |              |
| Select All    | Select All (Unsaved Changes - Click Update Batch to Save) Update Amounts Only Zero All Amounts Freezes |             |           |           |           |          |          |      | e Freeze All |
| Entry         | Credit/Debit                                                                                           | Name        | ID Number | Bank      | Account   | Туре     | Amount   | Disc | State        |
| 1             | Debit                                                                                                  | Bill Jones  | 713425    | 271972899 | 123456789 | Checking | \$143.25 |      | Active       |
| <b>√</b> 2    | Credit                                                                                                 | Jake Tritsi | 98214     | 271972899 | 9871245   | Checking | \$25.00  |      | Active       |
|               |                                                                                                    |             |           |           |           |          |          |      |              |

Edit Selected Delete Selected

- 5. Make the necessary changes to the entry and click **Save Changes** when you have finished.
  - a. The last column on the Edit screen will allow you to change the State of the entry to Prenote, Active or Frozen. This is used when you update the Participants account information and need to test the account number and routing number for accuracy (Prenote) or freeze the entry so that no transaction originates to the Participants account (Frozen) for that particular batch run.

6. Once you have made any necessary changes and have verified the file amount is correct, click **Update Batch** to save the changes for future use. **Tip:** For Temporary changes, choose "Save changes to this activation only".

| Batch Totals                                                                |                       |                     |            |  |  |  |  |  |
|-----------------------------------------------------------------------------|-----------------------|---------------------|------------|--|--|--|--|--|
| Debits:                                                                     | (1) \$143.25          | Zero Dollar State:  | 0          |  |  |  |  |  |
| Credits:                                                                    | (1) \$25.00           | Frozen:             | (0) \$0.00 |  |  |  |  |  |
| Prenotes:                                                                   | 0                     | Zero Amount Active: | 0          |  |  |  |  |  |
| Highlighted Entries have not been activated in the last 120 days.           |                       |                     |            |  |  |  |  |  |
| Save Changes to This Activation Only Remove Activation Changes Update Batch |                       |                     |            |  |  |  |  |  |
| Reset Page                                                                  | Return to Batch Selec | tion Page           |            |  |  |  |  |  |

### If ACH approval is required, click ACH then ACH Batch Approval service.

7. *Check off the batches to be activated* and enter effective entry date for each. Click the **Activate Selected** button.

|   | Ba | h                  |                                  |
|---|----|--------------------|----------------------------------|
|   |    | ues - Dues Pmt W/D | Effective Entry Date: 01/25/2017 |
|   |    |                    | Descriptive Date:                |
|   |    |                    | Transaction Type: PPD+CD         |
| ( | A  | ctivate Selected F | Reset                            |

8. The batch activation confirmation screen will appear. Note the status of the batch (see ACH File Status on the last page of this guide). Print page if desired and select Ok to submit for processing.

| Batch Activation Confi                                                            | ch Activation Confirmation                                                  |          |                                                                                                    |                                                             |                                                                            |                               |                           |  |
|-----------------------------------------------------------------------------------|-----------------------------------------------------------------------------|----------|----------------------------------------------------------------------------------------------------|-------------------------------------------------------------|----------------------------------------------------------------------------|-------------------------------|---------------------------|--|
| Customer Name: Luna Apartme<br>Requested by: Joe Smith<br>Requested: Jan 12, 2017 | ents                                                                        |          |                                                                                                    |                                                             |                                                                            |                               |                           |  |
| Approval Required - Ac                                                            | ctivated Status                                                             |          |                                                                                                    |                                                             |                                                                            |                               |                           |  |
| Company: 1333333333 - LUM                                                         | A APARTMENTS                                                                |          |                                                                                                    |                                                             |                                                                            |                               |                           |  |
| Batches                                                                           |                                                                             |          |                                                                                                    |                                                             |                                                                            |                               |                           |  |
| Dues - Dues Pmt W/D                                                               | Customer Trace:                                                             | 18       | Effective Entry Date:                                                                                | 01/25/2017                                                  | Total Debits:                                                              | (1)                           | \$143.25                  |  |
|                                                                                   | Bank Trace:                                                                 |          | Transaction Type:                                                                                    | PPD+CD                                                      | Total Credits:                                                             | (1)                           | \$26.0                    |  |
| An ACH Batch Activa<br>subject to bank rules<br>transaction.                      | ation request has been submitted for<br>and regulations governing such elec | the batc | hes described above. Please press the print but<br>ansactions as described in our services agreement | ton on your browser to gene<br>nt. Please keep this informa | rate a hard copy of the confirmation<br>ation handy in case you have any q | n. This tran:<br>uestions reg | saction is<br>arding this |  |
| If any portion of the a<br>Thank you.                                             | above is incorrect, or if you have furth                                    | ner ques | tions, please contact customer service.                                                              |                                                             |                                                                            |                               |                           |  |
| OK Print this Page                                                                |                                                                             |          |                                                                                                    |                                                             |                                                                            |                               |                           |  |

## II. Send ACH NACHA formatted file

- 1. Create your file in your proprietary software and save it. Note the location of the saved file.
- 2. *Sign into Online Business Banking* and Select ACH then ACH Pass-Thru from the navigation bar.

| Select a group<br>Dashboard |                         | Online Business Banking |                     |                    |                  |                  |  |  |
|-----------------------------|-------------------------|-------------------------|---------------------|--------------------|------------------|------------------|--|--|
| ACH<br>ACH<br>Activity      | ACH Batch<br>Activation | ACH Batch<br>Approval   | Exception<br>Report | ACH PT<br>Approval | ACH PT<br>Report | ACH<br>Pass-Thru |  |  |

## Online Business Banking ACH User Guide

3. Click Browse to locate your saved file to upload to Online Business Banking. Click load file.

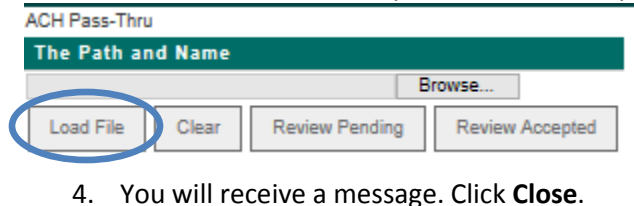

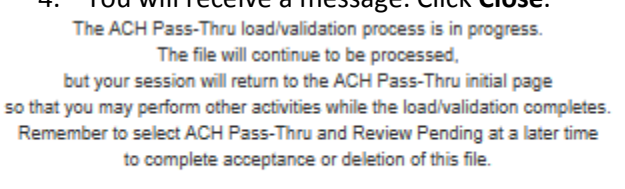

Close

5. Select Review Pending to review file format of pending ACH Pass Thru file.

| ACH Pass-Thru     |                      |                 |  |  |  |  |
|-------------------|----------------------|-----------------|--|--|--|--|
| The Path and Name |                      |                 |  |  |  |  |
|                   |                      | Browse          |  |  |  |  |
| Load File (       | Clear Review Pending | Review Accepted |  |  |  |  |

6. *Click the red process arrow* in the far right column of the file you wish to send to review details prior to activation.

|                         | Status | Proc | ess                |
|-------------------------|--------|------|--------------------|
| 01/12/2017 11:58 AM CST |        | F    | $\mathbf{\bullet}$ |

7. Click *Accept* to activate the Pass-Thru File or *Delete* to remove the file from the system.

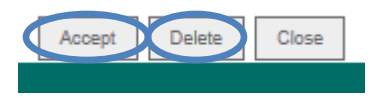

**Note:** Accept will not be an option if the file has a failed status and corrections need to be made. A confirmation screen will appear for accepted files.

8. *Check ACH File status* if Approval is indicated in the status, the file has NOT been submitted. Make sure to notify another approver to approve your file.

|                                                                                                    | Joe smith                                       |                                                                                                    |
|----------------------------------------------------------------------------------------------------|-------------------------------------------------|----------------------------------------------------------------------------------------------------|
|                                                                                                    |                                                 |                                                                                                    |
| I                                                                                                    | Luna Apartments                                 |                                                                                                    |
| 4                                                                                                    | 4205 Main St                                    |                                                                                                    |
| F                                                                                                    | Burr Ridge , IL 60527                           |                                                                                                    |
|                                                                                                    |                                                 |                                                                                                    |
| File Name: L                                                                                                    | LUNA_P01200007                                  | ACH Pass-Thru File Accepted by: LUNA jsmith                                                                                                    |
| File Debits: \$                                                                                                    | \$200.00 (1)                                    | ACH Pass-Thru File Accepted on: 01/12/2017 at 12:13 PM CST                                                                                                    |
| File Credits: \$                                                                                                    | \$200.00 (2)                                    |                                                                                                    |
| # Batches: 1                                                                                                    | 1                                               |                                                                                                    |
| Status: A                                                                                                    | Accepted/Approved                               |                                                                                                    |
| CH Pass-Thru Customer Trace # 000009 / Bank Trace # 201701200007                                                                                   |                                                 |                                                                                                    |
| An ACH Pass-Thru request has been submitted with the information desc<br>and regulations governing such electronic transactions as described in or | pribed above. Please p<br>ur services agreement | vess the print button on your browser to generate a hard copy of this confirmation. This transaction is subject to bank rules.<br>Please keep these numbers handy in case you have any questions reqarding this transaction. |
| If any portion of the above is incorrect, or you have further questions, plea<br>Thank you                                                         | ase contact customer s                          | service.                                                                                                    |
|                                                                                                    |                                                 | Close                                                                                                    |

9. Once the file approved, go to ACH PT Report, enter the date range and review the File Status column for a status of Accepted/Approved.

Page **5** 

### **ACH File Status Definitions**

### Activated

The batch has been entered either manually by a user or automatically by Online Business Banking for recurring batches.

### Approved

The activated batch has been approved.

### **Approval Required**

The batch requires approval. Depending on the options you selected during enrollment, approval is either required by the same user or a different user with Approval Authority.

### **File Created**

At the next cutoff time after a batch has been approved, the batch is included in the file that is created and sent to *BankFinancial*.

### **Pass-Thru Files Only:**

### Successful

The file has been uploaded but has not been accepted.

#### Accepted/Approval Required

The file has been uploaded and the file format has been accepted but needs to be approved.

#### Accepted/Approved

The file has been uploaded and the file format has been accepted and approved (if approval required) OR the file has been uploaded and accepted (if approval not required).

Note: If Accepted/Approved appears in the status column, your file has been sent to the bank.